# Visualizza client di autenticazione non riusciti in Captive Portal sui punti di accesso WAP551 e WAP561

## Obiettivo

Il portale captive consente a un amministratore di bloccare i client connessi alla rete WAP. Prima di poter utilizzare Internet normalmente, i client visualizzano una pagina Web speciale a scopo di autenticazione. La verifica di Captive Portal è per guest e utenti autenticati. Captive Portal utilizza il browser Web e lo trasforma in un dispositivo di autenticazione. I portali in cattività sono particolarmente utilizzati in molti hotspot Wi-Fi per far pagare agli utenti l'accesso a Internet.

In questo articolo viene illustrato come visualizzare i client autenticati con errori su Captive Portal (CP) sui punti di accesso WAP551 e WAP561.

**Nota:** Per sapere quali client vengono autenticati da un portale vincolato, fare riferimento all'articolo <u>View Authenticated Clients in Captive Portal sui punti di accesso WAP551 e</u> <u>WAP561</u>.

#### Dispositivi interessati

·WAP551 · WAP561

#### Versione del software

•1.0.4.2

### Client di autenticazione non riusciti

Passaggio 1. Accedere all'utility di configurazione Web per scegliere **Captive Portal > Failed Authentication Clients (Client di autenticazione non riusciti)**. Viene visualizzata la pagina *Client di autenticazione non riusciti*.

| Failed Authentication Clients                    |                |             |          |              |        |          |                   |                     |
|--------------------------------------------------|----------------|-------------|----------|--------------|--------|----------|-------------------|---------------------|
| Refresh Total Number of Authenticated Clients: 1 |                |             |          |              |        |          |                   |                     |
| Failed Authentication Clients                    |                |             |          |              |        |          |                   |                     |
| MAC Address                                      | IP Address     | User Name   | Protocol | Verification | VAP ID | Radio ID | Captive Portal ID | Failure Time        |
| 10-16-18-18-18-19-19                             | 192.168.25.100 | win7CPuser1 | HTTPS    | LOCAL        | 1      | 1        | 1                 | Jan 3 2000 11:59:38 |

Nei client di autenticazione con errori sono disponibili le seguenti informazioni:

•Numero totale di client autenticati con errori: visualizza il numero di client che non sono riusciti a ottenere l'autenticazione.

·Indirizzo MAC: visualizza l'indirizzo MAC del client di autenticazione con errori.

·Indirizzo IP - Visualizza l'indirizzo IP del client di autenticazione non riuscito.

•Nome utente - Visualizza il nome utente del portale vincolato dei client di autenticazione non riuscita.

·Verifica: visualizza il metodo con cui il client ha tentato di eseguire l'autenticazione sul Captive Portal. I suoi valori sono:

- Guest: l'utente non richiede l'autenticazione.

- Locale: il dispositivo WAP utilizza un database locale per autenticare gli utenti.

- RADIUS — II dispositivo WAP utilizza un server RADIUS remoto per autenticare gli utenti.

·ID VAP: visualizza il punto di accesso virtuale a cui è associato il client.

·ID radio - visualizza il numero di identificazione della radio.

·ID portale vincolato: visualizza l'istanza del portale vincolato a cui è associato il client.

•Tempo di errore: visualizza un timestamp che indica l'ora in cui l'autenticazione non è riuscita.

Passaggio 2 (facoltativo). Per ottenere i dati più recenti, fare clic su Aggiorna.